## ขั้นตอนการติดตั้ง SSL VPN Client สำหรับเครื่องผู้ใช้ที่เป็น iOS

1. จุดประสงค์: ใช้ขณะอยู่นอกเครือข่ายมหาวิทยาลัย แต่ต้องการใช้บริการระบบต่างๆ ที่จำกัดให้เข้าถึงได้ จากเครือข่ายมหาวิทยาลัยเท่านั้น เช่น ค้นสารวาร E-journal, เว็บไซต์อินทราเน็ต

### 2. ข้อกำหนดของเครื่องผู้ใช้

- 2.1 ใช้ระบบปฏิบัติการ iOS
- 2.2 มี RAM และ Disk ที่ว่างอยู่พอสำหรับติดตั้งใช้งานได้
- 2.3 ผู้ใช้ต้อง login เข้าสู่เครื่องด้วยชื่อบัญชีที่มีสิทธิ์ติดตั้งโปรแกรมเพิ่มเติมได้
- 2.4 มีโปรแกรม Web Browser เช่น Safari หรืออื่นๆ

# 3.ขั้นตอนการติดตั้งใช้งาน

3.1 ใช้ App Store ค้นห้าแอปชื่อ "Microsoft Authenticator" เมื่อค้นเจอให้กด "รับ"

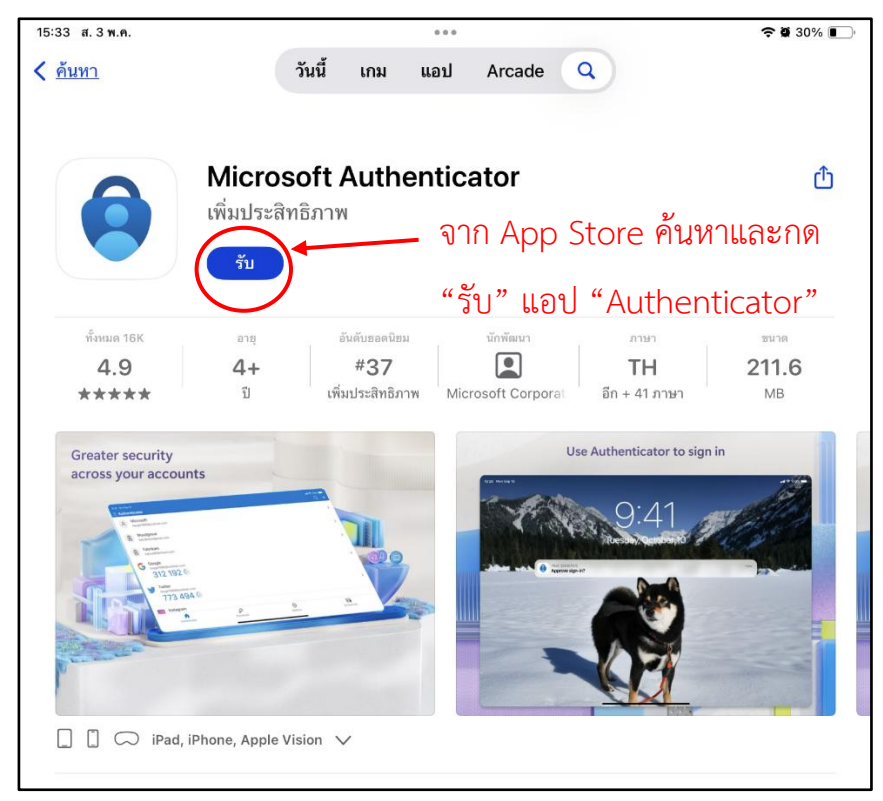

3.2 ใช้ App Store ค้นหาแอปชื่อ FortiClient VPN แล้วติดตั้ง

| Fortinet FortiClien เครื่องมืออำนวย เปิด       | t VPN                                     |                                                                                                    | Ċ                                                            | - จาก App Store ค้นหาและ<br>กด "รับ" แอป "FortiClient |
|------------------------------------------------|-------------------------------------------|----------------------------------------------------------------------------------------------------|--------------------------------------------------------------|-------------------------------------------------------|
| ทักษะ 11 = rq<br>4.1 4+<br>★★★★☆ บิเครี        | ອັນສັບຫລສນີຫມ ນັກທັດແບກ<br>#89            | <sup>ภาษา</sup><br>FR<br>อีก + 1 ภาษา                                                                                                    | тила<br>12.6<br>MB                                           | VPN"                                                  |
| <b>มีอะไรใหม่</b><br>What's New FCT VPN 7.4.1: |                                           | เพิ่มเดิม                                                                                                    | <u>ประวัติเวอร์ชั่น</u><br>1 เดือนที่แล้ว<br>เวอร์ชั่น 7.4.1 |                                                       |
| แสดงตัวอย่าง<br>พระ<br>ราง<br>พระ<br>พ         | NY INS INS IN INS INS INS INS INS INS INS | A site in the second second se |                                                              |                                                       |
| Qu. 100                                        |                                           |                                                                                                    |                                                              |                                                       |

- 3.3 เตรียมพร้อมการใช้งานระบบ MFA ผ่าน Microsoft Authenticator
  - 3.3.1 เปิดแอปพลิเคชัน Authenticator

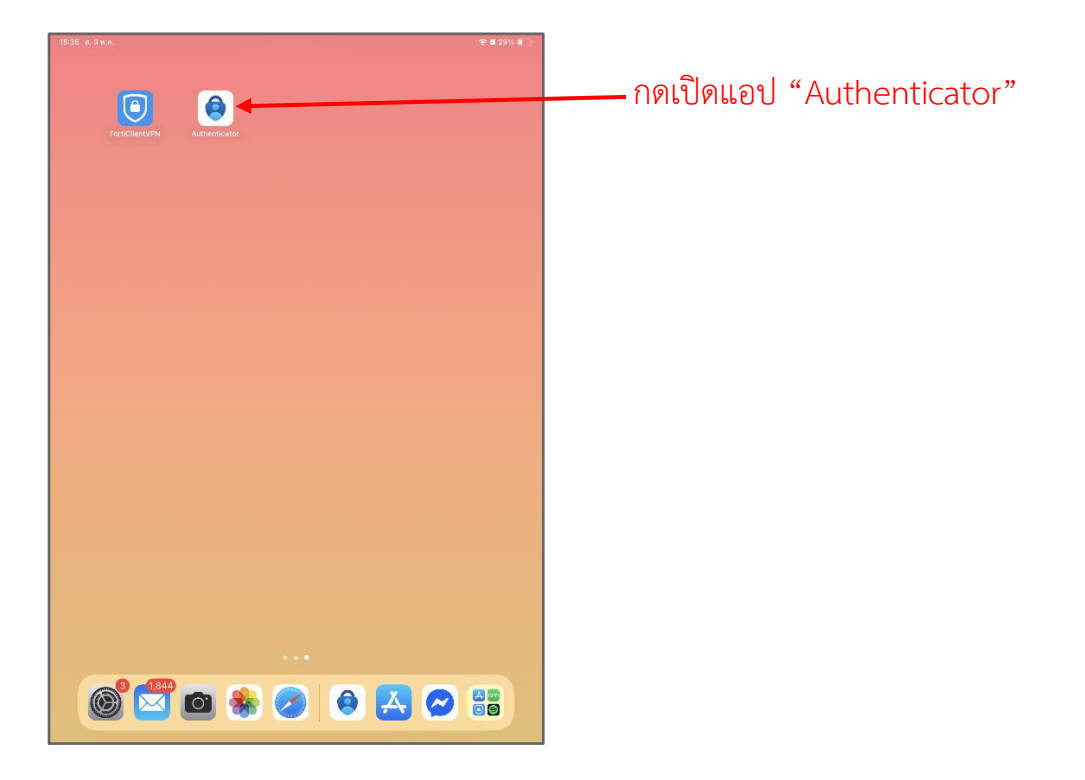

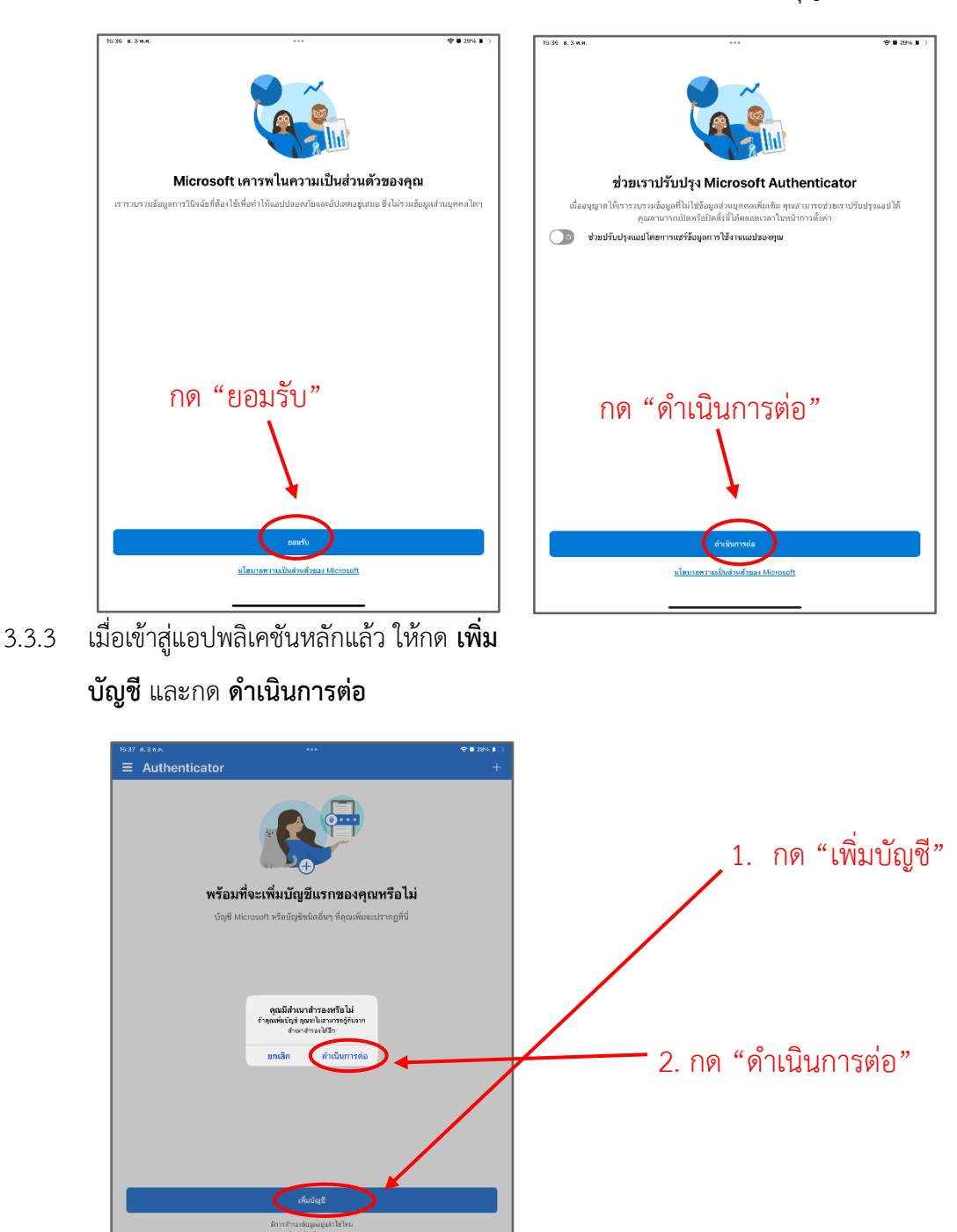

⊙ sia;

3.3.2 กด **ยอมรับ** การใช้งาน และกด **ดำเนินการต่อ** (หากขอการแจ้งเตือนให้อนุญาต)

- Image: Contract of the state of the state of the st
- 3.3.4 เลือกบัญชีแบบ ที่ทำงานหรือโรงเรียน จากนั้นเลือก ลงชื่อเข้าใช้ด้วย Microsoft

3.3.5 แอปพลิเคชันจะแสดงหน้าต่างให้ Login ด้วย email และ password ของท่าน

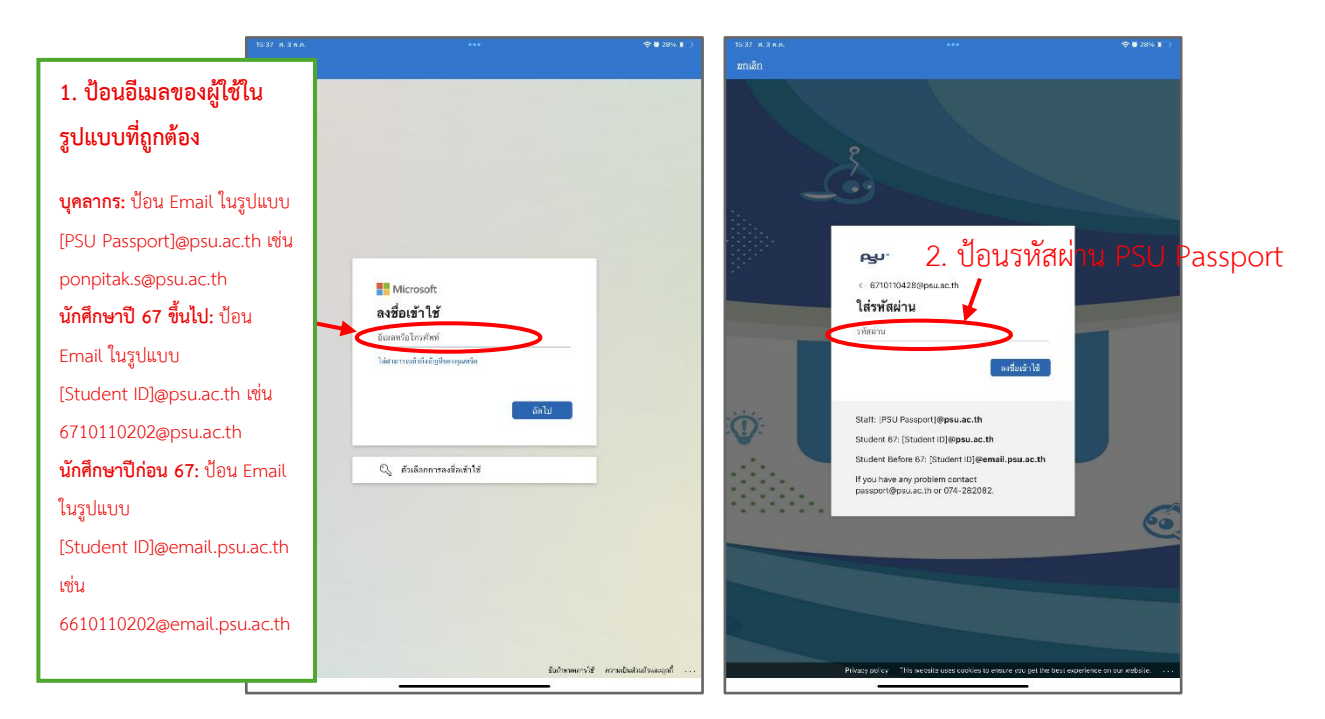

3.3.6 เมื่อ Login สำเร็จจะขึ้นหน้าต่างขออนุญาตการเติมรหัสผ่านและหมายเลขรหัสผ่าน อัตโนมัติ เลือก **การตั้งค่า** และ**อนุญาตสำหรับ Authenticator** จากนั้นกลับไปที่แอปพลิเคชัน Microsoft Authenticator

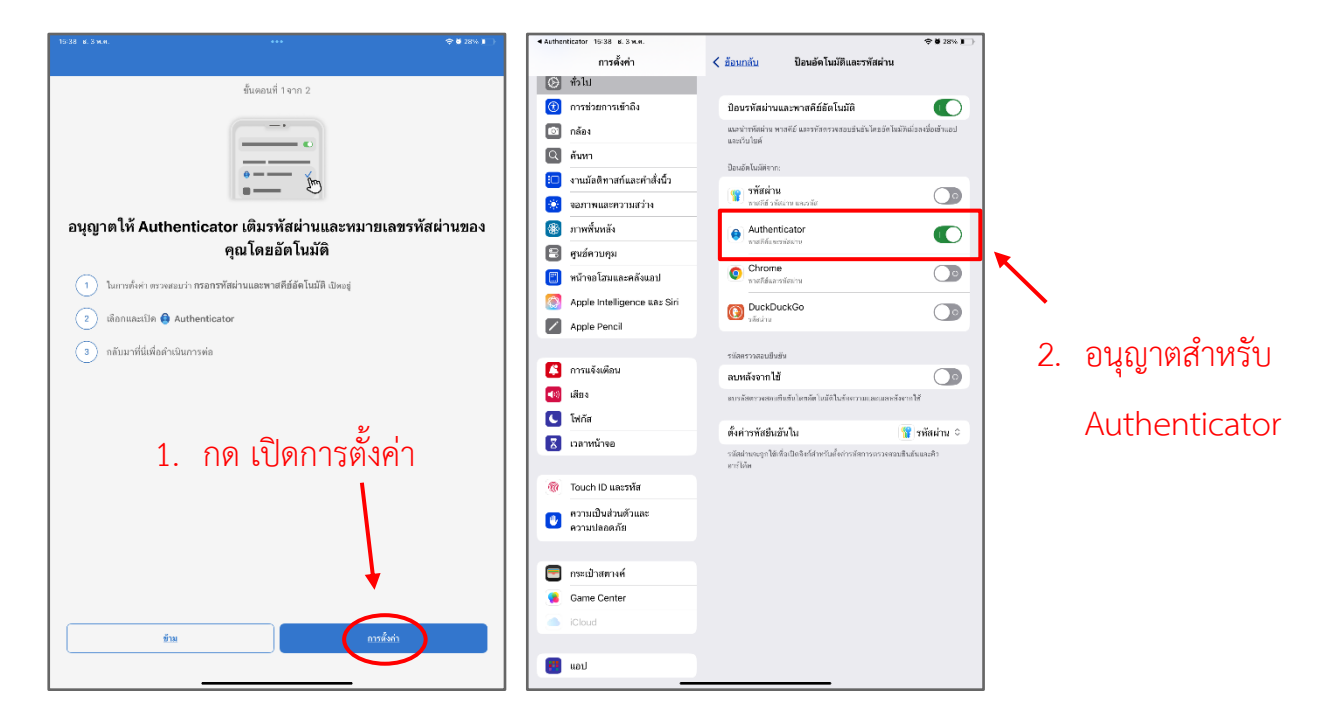

### 3.3.7 กดดำเนินการต่อ และกดลงทะเบียนอุปกรณ์ และกด **ลงทะเบียน**

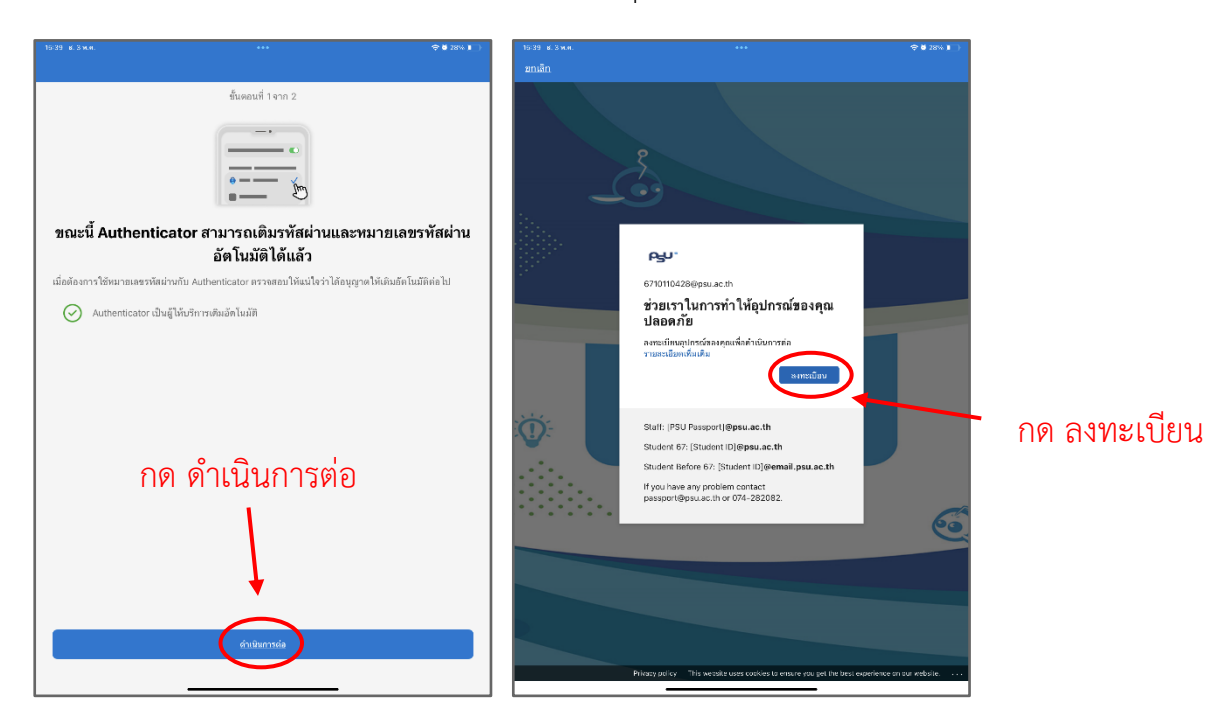

3.3.8 เมื่อเสร็จสิ้นจะแสดงผลว่า เพิ่มบัญชีแล้ว ให้กดเสร็จสิ้น

| 15-39 ж. 3 | жи. ***                                                                          | �♥28% ∎_) |
|------------|----------------------------------------------------------------------------------|-----------|
|            | เพิ่มบัญชีแล้ว<br>เพิ่มบัญชีแล้ว                                                 |           |
| ්          | <b>หมายเลขรทัสผ่าน</b><br>ลงข้อเข้าไข้ด้วยไบหน้า ลายนิ้วมีอ หรือ PIN ของศูณ      |           |
|            | วิธีไข้พาศกี่ย์ของกูลเ                                                           |           |
| วิธีการะห์ | สี่งเข้าให้เฉิ่มเซิม                                                             |           |
| Ģ          | ดำขอลงชื่อเข้าไข้แบบไร้รพัสผ่าน<br>ลงชื่อเข้าใช้โคยไม่ไข้รพัสผ่าน                |           |
| 9          | การรับรองความถูกต้องโดยใช้หลายปัจจัย<br>อนุมัสล่าขอองยื่อเข้าไข้บนไทรสันกัยองกุณ |           |
| ପ୍ତ        | รพัสผ่านแบบใช้ครั้งเดียว<br>ใช้อาลักจีสร้างขึ้นใน Authenticator                  |           |
|            | กด เสร็จสิ้น<br>(***                                                             |           |

3.3.9 สามารถตรวจสอบบัญชีที่ลงทะเบียนในอุปกรณ์ได้

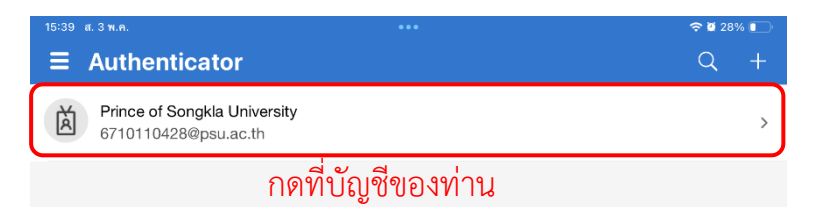

| 15:40 ส.3 พ.ค.                                         |                                             | 🗢 й 28% 💽 |
|--------------------------------------------------------|---------------------------------------------|-----------|
| <                                                      |                                             |           |
| Prince of \$                                           | Songkla University<br><sub>®psu.ac.th</sub> |           |
|                                                        |                                             |           |
| วิธีลงชื่อเข้าใช้หรือตรวจสอบ                           | ตรวจสอบรายละเอียดบัญชี                      |           |
| คำขอลงชื่อเข้าใช้แบบ<br>ลงชื่อเข้าใช้โดยไม่ใช้รทัสผ่าน | ไร้รทัสผ่าน                                 |           |
| หมายเลขรหัสผ่าน                                        |                                             | >         |
| <sup>รหัสผ่านแบบใช้ครั้งเดี<br/></sup>                 | ยว                                          | D         |
| จัดการ                                                 |                                             |           |
| เปลี่ยนรหัสผ่าน                                        |                                             | C         |
| อัปเดตข้อมูลความปลอดภัย                                | 1                                           | C         |
| ตรวจสอบกิจกรรมล่าสุด                                   |                                             | C         |
|                                                        |                                             |           |

3.4 เปิดใช้งานแอปพลิเคชัน FortiClient VPN

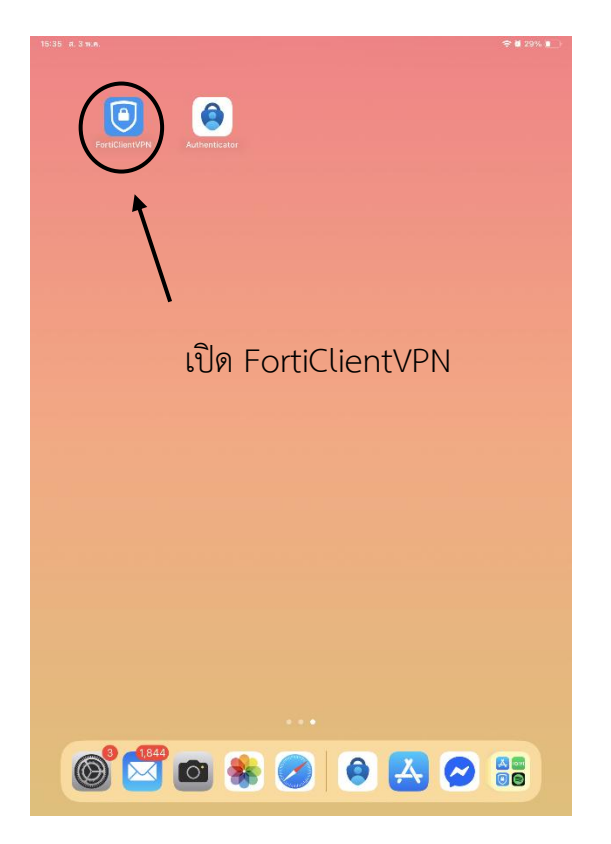

3.4.1 กด "อนุญาต" เพื่อให้แอปพลิเคชันสามารถเพิ่มการกำหนดค่า VPN

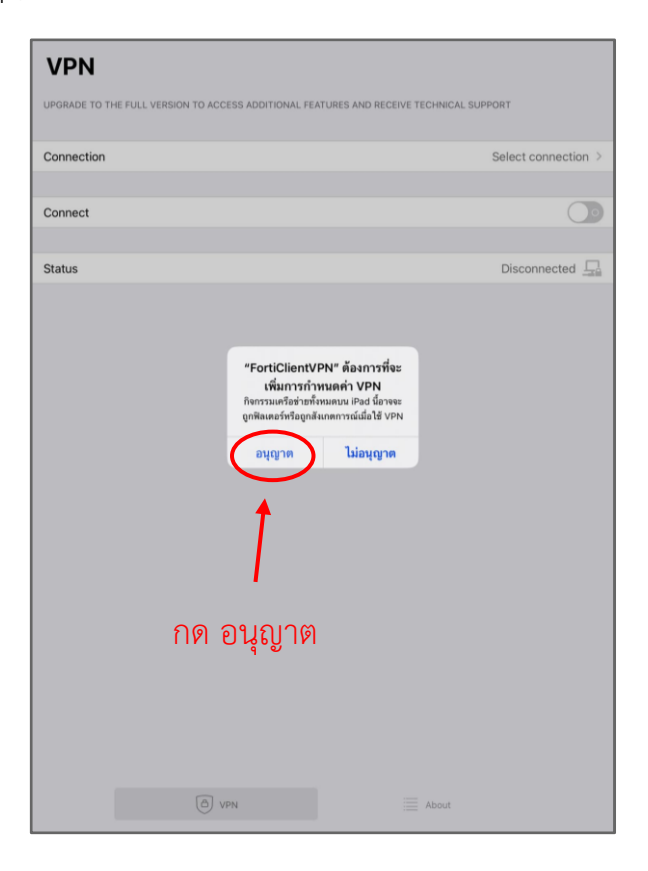

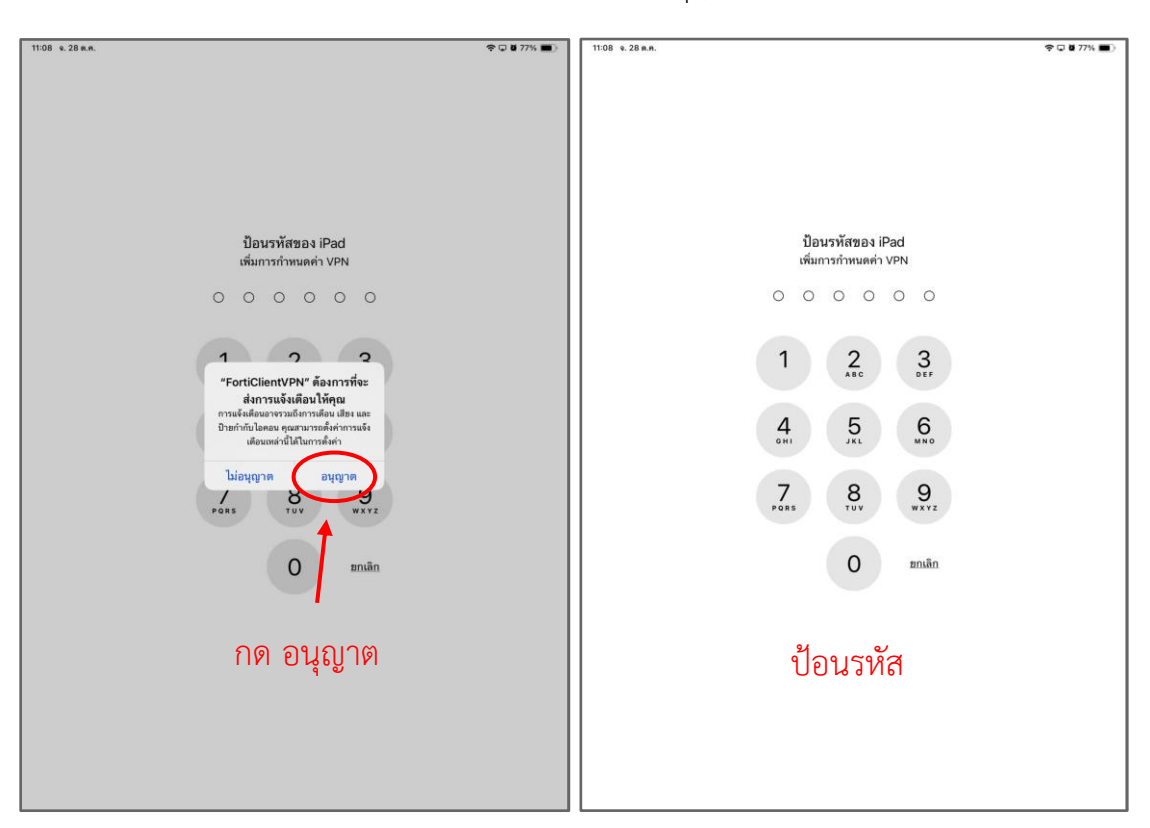

3.4.2 กรณีมีการตั้งรหัสผ่านในเครื่อง ให้ดำเนินการอนุญาตและใส่รหัสผ่านให้เรียบร้อย

3.4.3 เมื่อดำเนินการเสร็จสิ้นให้กด "I accept" เพื่อยอมรับการใช้งาน VPN

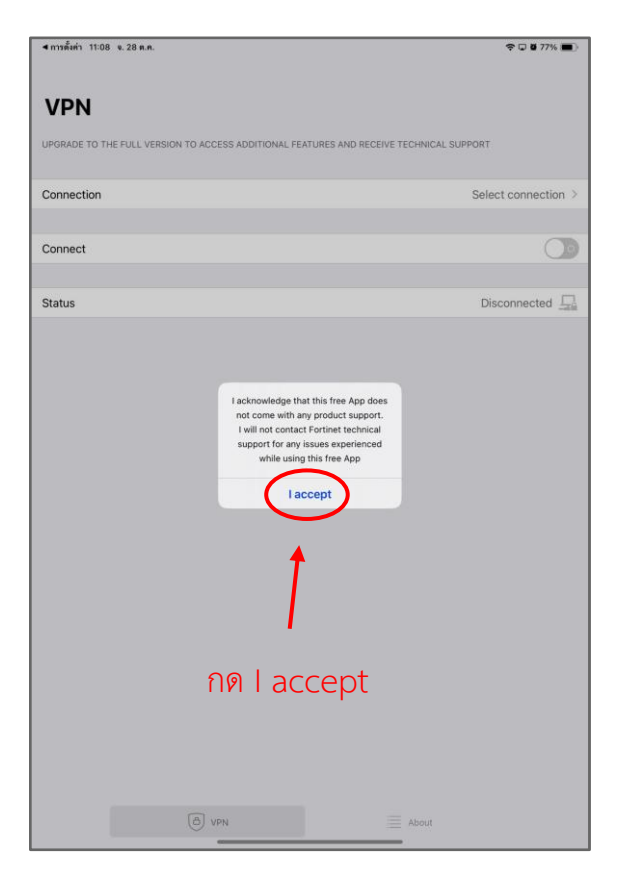

#### 3.4.4 กด "Select connection" และกด "I accept"

| VPN                                  |                                                                             |                     |              |
|--------------------------------------|-----------------------------------------------------------------------------|---------------------|--------------|
| UPGRADE TO THE FULL VERSION TO ACCES | I acknowledge that this free App does<br>not come with any product support. | E TECHNICAL SUPPORT | 1. กด        |
| Connection                           | support for any issues experienced<br>while using this free App             | Select              | connection > |
| Connect                              | 2. NO laccept                                                               |                     | $\bigcirc$   |
|                                      |                                                                             |                     |              |
| Status                               |                                                                             | Disc                | onnected     |
|                                      |                                                                             |                     |              |

#### 3.4.5 กด "Add Configuration"

| < <u>VPN</u>        | Select VPN Connection | <u>Edit</u> |
|---------------------|-----------------------|-------------|
| Add Configuration   | And Configuration     | >           |
| 🗐 Scan QR Code to a | add VPN               | >           |
|                     |                       |             |
|                     |                       |             |

## 3.4.6 ป้อนข้อมูลดังนี้

- 3.4.6.1 Name: PSU VPN
- 3.4.6.2 Server Address: vpn.psu.ac.th
- 3.4.6.3 เปิด **SSO**
- 3.4.6.4 Port: 443
- 3.4.6.5 กด Save เพื่อบันทึกค่า

| 15:45 ส.3 พ.ค.        |           | <b>२ छ</b> 27% 💽          |
|-----------------------|-----------|---------------------------|
| Select VPN Connection | VPN About | 2. กด <u>Save</u>         |
|                       | PSU VPN   |                           |
|                       | 2         |                           |
| Secure Protocol       | งค่าตามนี | SSLVPN ≎                  |
| Name                  |           | PSU VPN                   |
| Server Address        |           | https://vpn.psu.ac.th:443 |
| Add Server Address    |           | 0                         |
| SSO                   |           |                           |
| Port                  |           | 443                       |
|                       |           |                           |
| CONFIGURATIONS        |           |                           |
|                       |           |                           |

### 3.4.7 กดเลือกใช้ PSU VPN

| 10:57 จ.28 ต.ค.           |                       | 🗢 🖵 🖉 81% 🔳 |
|---------------------------|-----------------------|-------------|
| ✓ VPN                     | Select VPN Connection | Edit        |
|                           |                       |             |
| Add Configuration         |                       | >           |
| 🗐 Scan QR Code to add VPN |                       | >           |
| USER VPN GATEWAY          |                       |             |
| PSU VPN                   |                       | ~           |
| กด PSU VPN                |                       |             |

## 3.4.8 ตรวจสอบให้แน่ใจว่าใช้ PSU VPN แล้ว จากนั้นกด "Connect" เพื่อเริ่มการเชื่อมต่อ VPN

| pn >  |
|-------|
|       |
|       |
|       |
|       |
| L III |
|       |
|       |
|       |

3.4.9 แอปพลิเคชันจะขึ้น browser ให้ Login ด้วย PSU Passport ของท่าน
3.4.10 ป้อนชื่อ Email ของผู้ใช้ แล้วกด ถัดไป

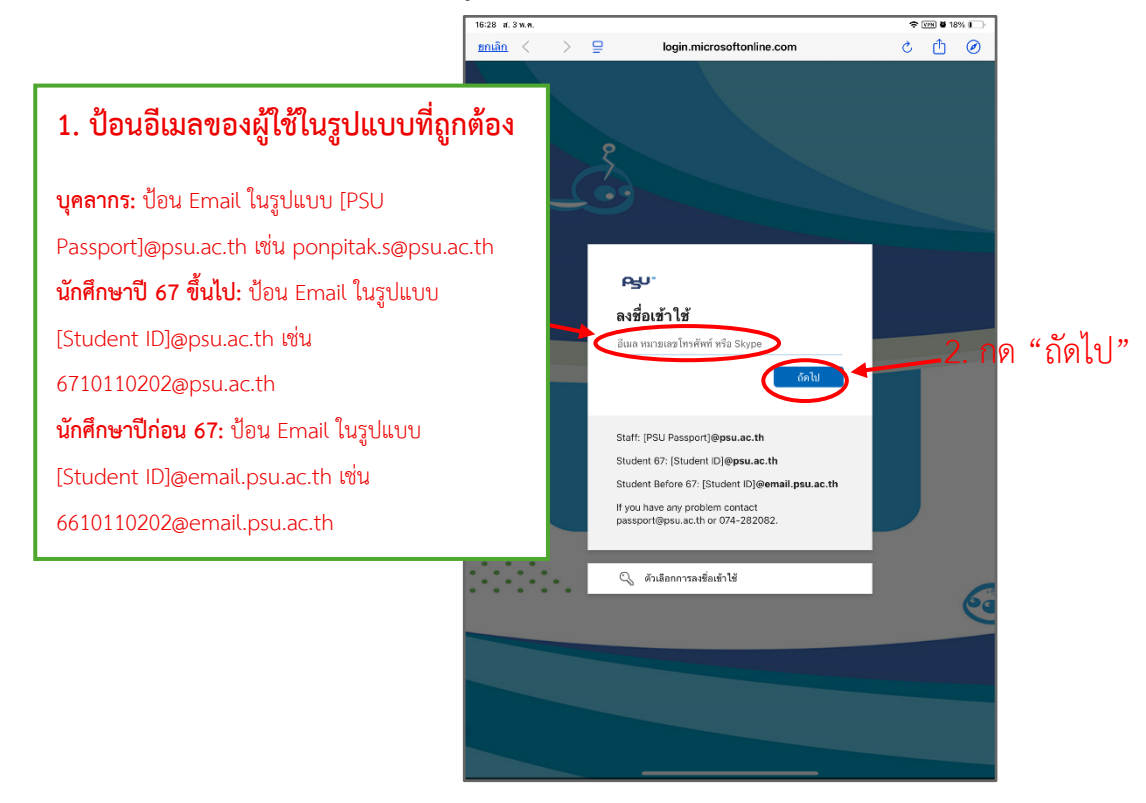

3.4.11 ป้อน Password หรือ รหัสผ่านที่เป็น PSU Passport ของผู้ใช้ แล้วกด **ลงชื่อเข้าใช้** 

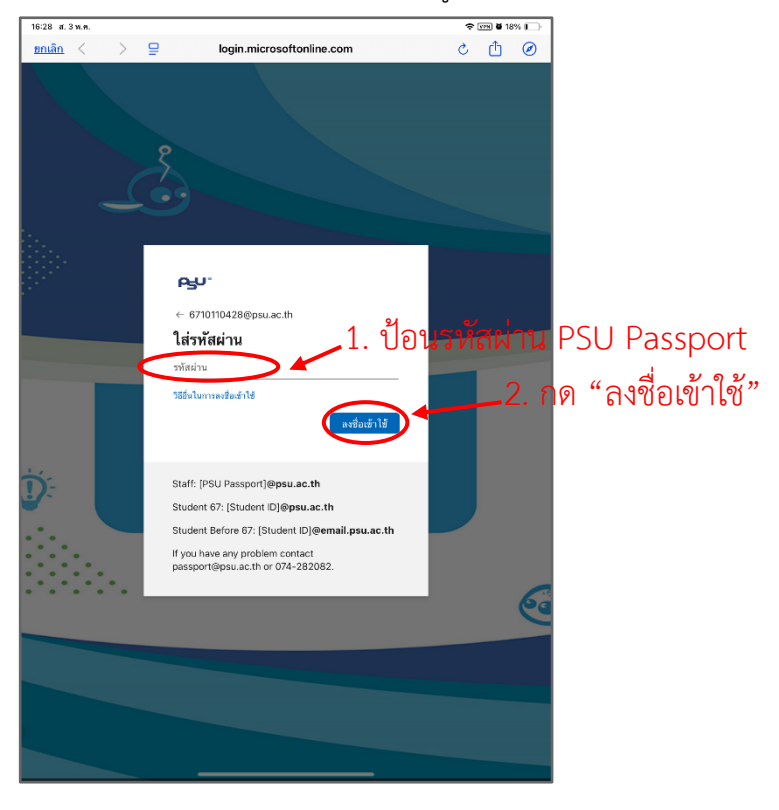

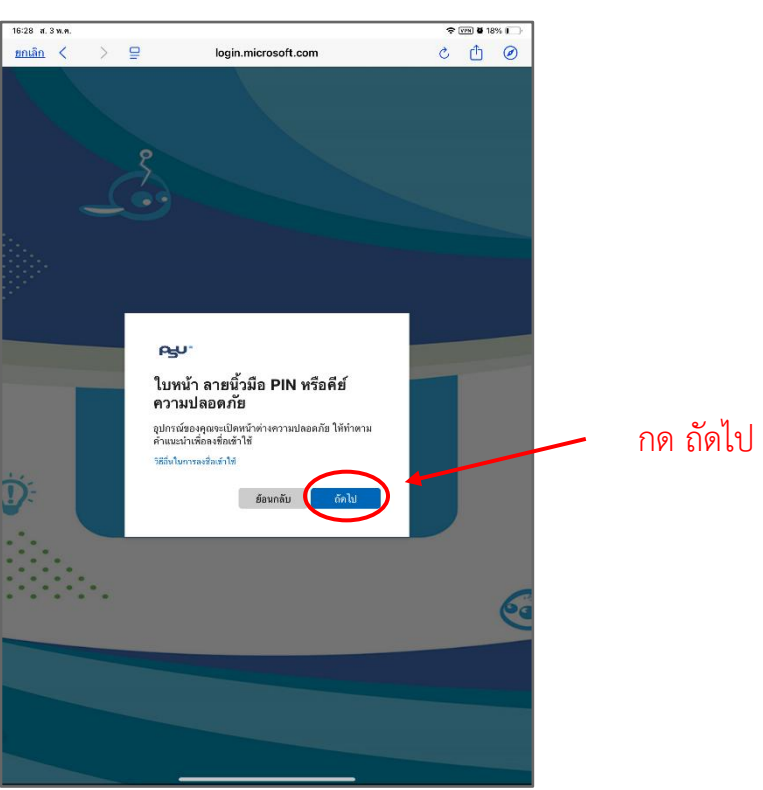

3.4.12 เมื่อขึ้น ใบหน้า ลายนิ้วมือ PIN หรือคีย์ปลอดภัย ให้เลือก **ถัดไป** 

3.4.13 เมื่อมีหน้าต่างการยืนยันจาก Authenticator ให้เลือก ดำเนินการต่อ

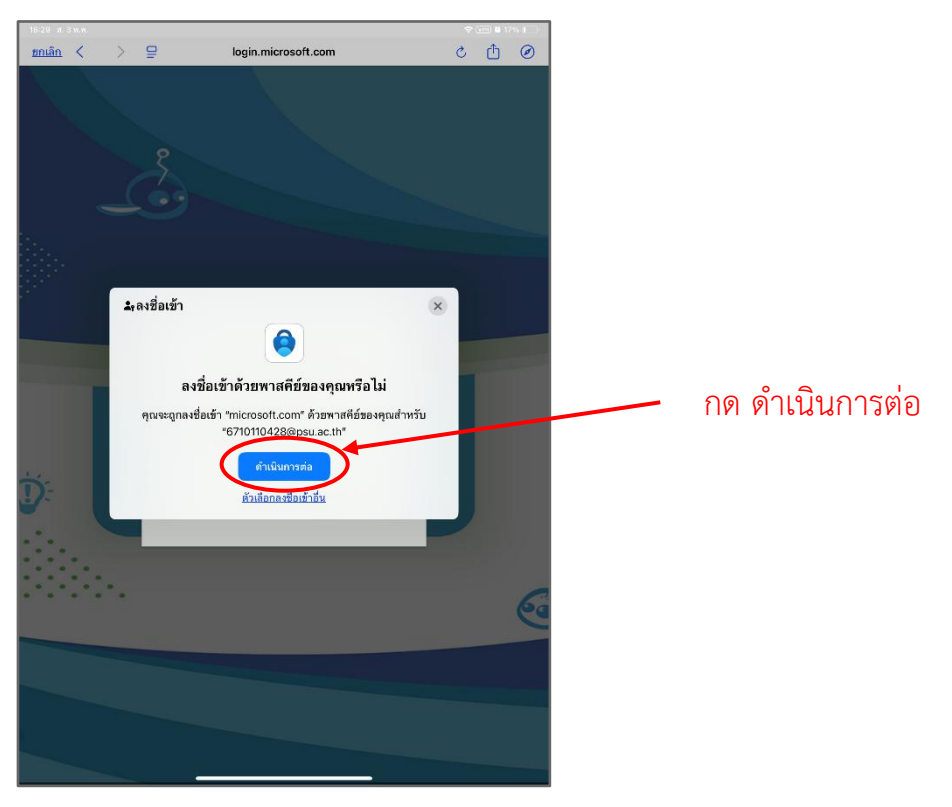

3.4.14 หากขึ้นให้เลือกการจดจำการ Login ให้เลือกจดจำ เพื่อให้ไม่ต้อง Login ซ้ำในครั้งถัดไป3.4.15 เมื่อเชื่อมต่อสำเร็จจะแสดงข้อมูลดังนี้

| 16:29 ส.3 พ.ค.                            | ♥ VPN ₫ 17%                                    |
|-------------------------------------------|------------------------------------------------|
|                                           | VPN About                                      |
| VPN                                       |                                                |
| UPGRADE TO THE FULL VERSION TO ACCESS ADD | ITIONAL FEATURES AND RECEIVE TECHNICAL SUPPORT |
| Connection                                | PSU VPN >                                      |
| ขึ้นคำว่า "Connec                         | ted" หมายถึงต่อ VPN สำเร็จ                     |
| Connect                                   |                                                |
|                                           |                                                |
| Status                                    | Connected                                      |
| Address                                   | 10.66.81.57                                    |
| Account                                   | 6710110428@psu.ac.th                           |
| Connect Time                              | 00:01:29                                       |
| Sent                                      | 16604                                          |
| Received                                  | 6365                                           |
|                                           |                                                |

- 3.4.16 ขณะเชื่อมต่อ VPN ผู้ใช้สามารถค้นหาข้อมูลจากวารสาร E-journal ของมหาวิทยาลัยได้จาก เว็บไซต์ https://www.clib.psu.ac.th หรือจากเว็บไซต์อื่น ๆ ที่เกี่ยวข้อง
- 3.4.17 เมื่อจะเลิกใช้งาน VPN ให้กดที่ปุ่ม "Connect" อีกครั้งเพื่อปิดการใช้งาน